## **GOVERNMENT OF ANDHRA PRADESH**

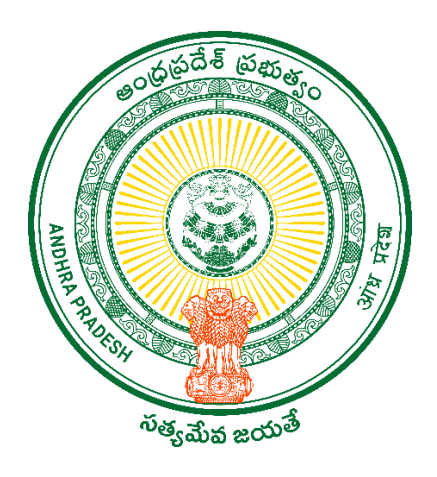

DEPARTMENT OF GVWV & VSWS VIJAYAWADA

**COP Mobile Application User Manual** 

> Install COP Mobile Application from the Google Play store.

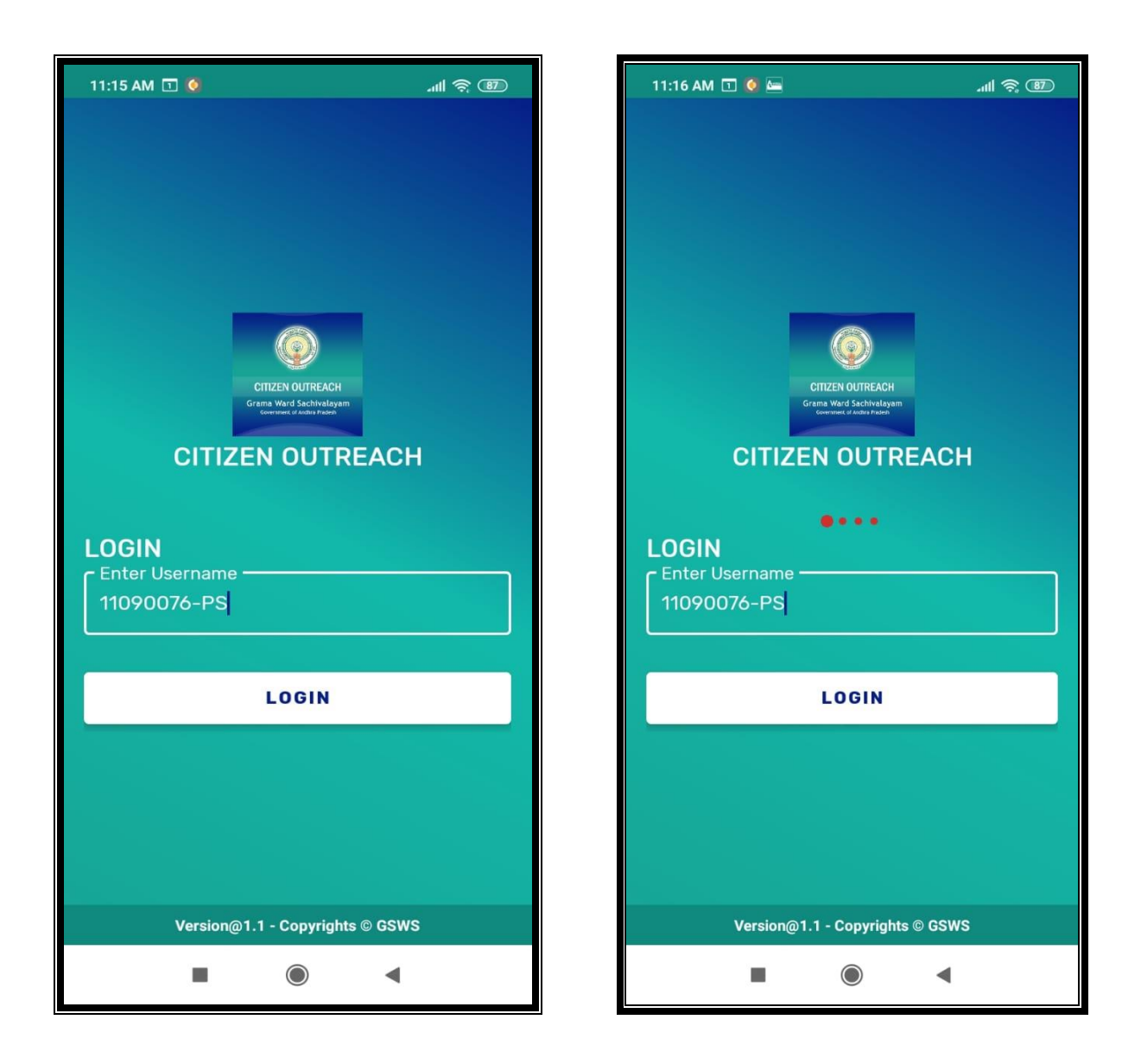

Subser needs to enter their **GSWS user id** and click on the **LOGIN** button.

The login id is (secretariat code-Designation).

Ex: 12345678-WEDS, 12345678-WS.

- After Login, the application asks for the authentication type either BIOMETRIC or IRIS and Facial.
- Click on **BIOMETRIC** and select the **Check Box** then place the finger on the biometric device properly.

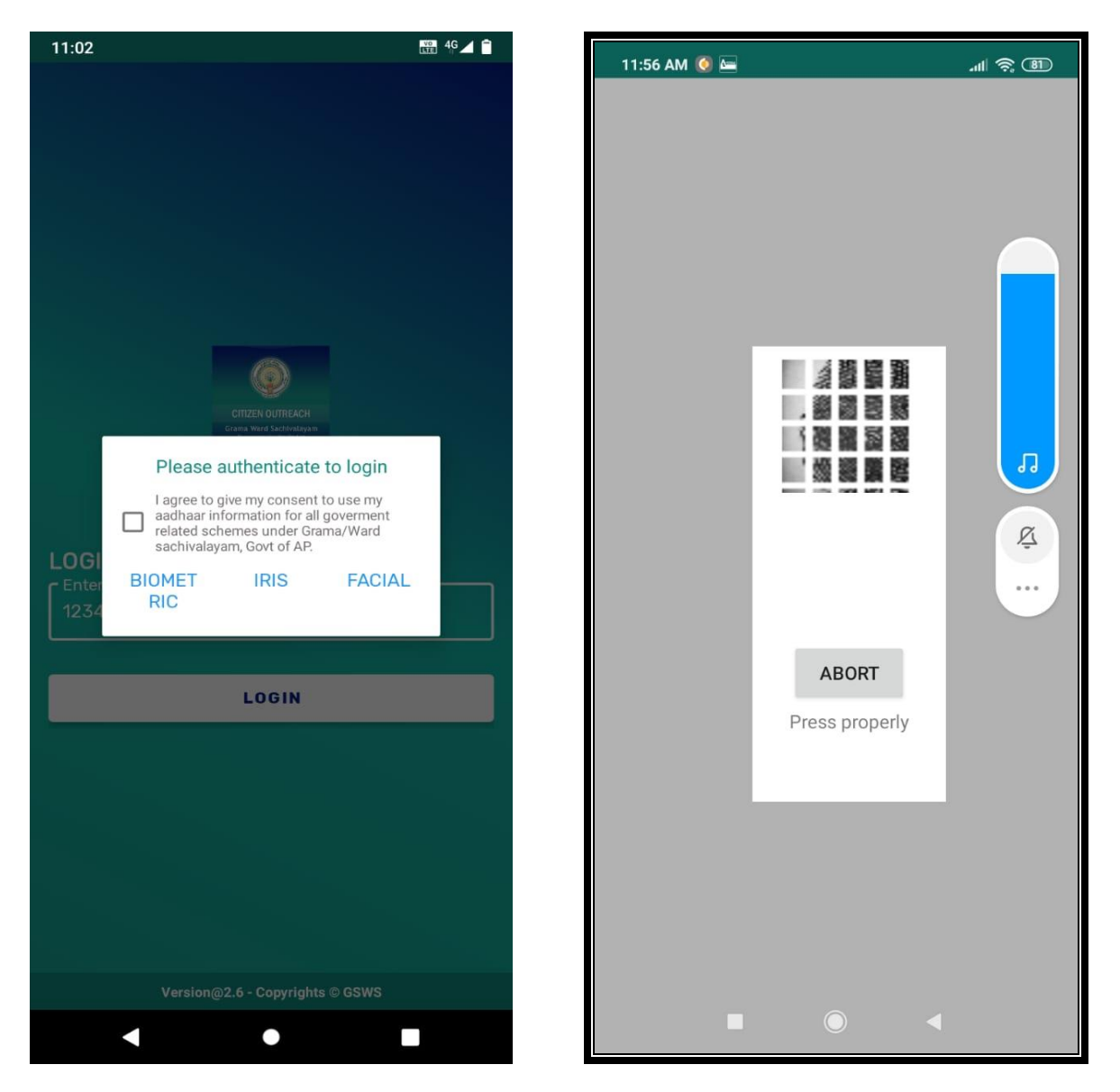

- > After that, scanning is going and the application will move to the next screen.
  - Here users can search the Citizen data in two ways either "SURVEY BY CLUSTER" OR "SURVEY BY AADHAR".
- Click on SURVEY BY CLUSTER

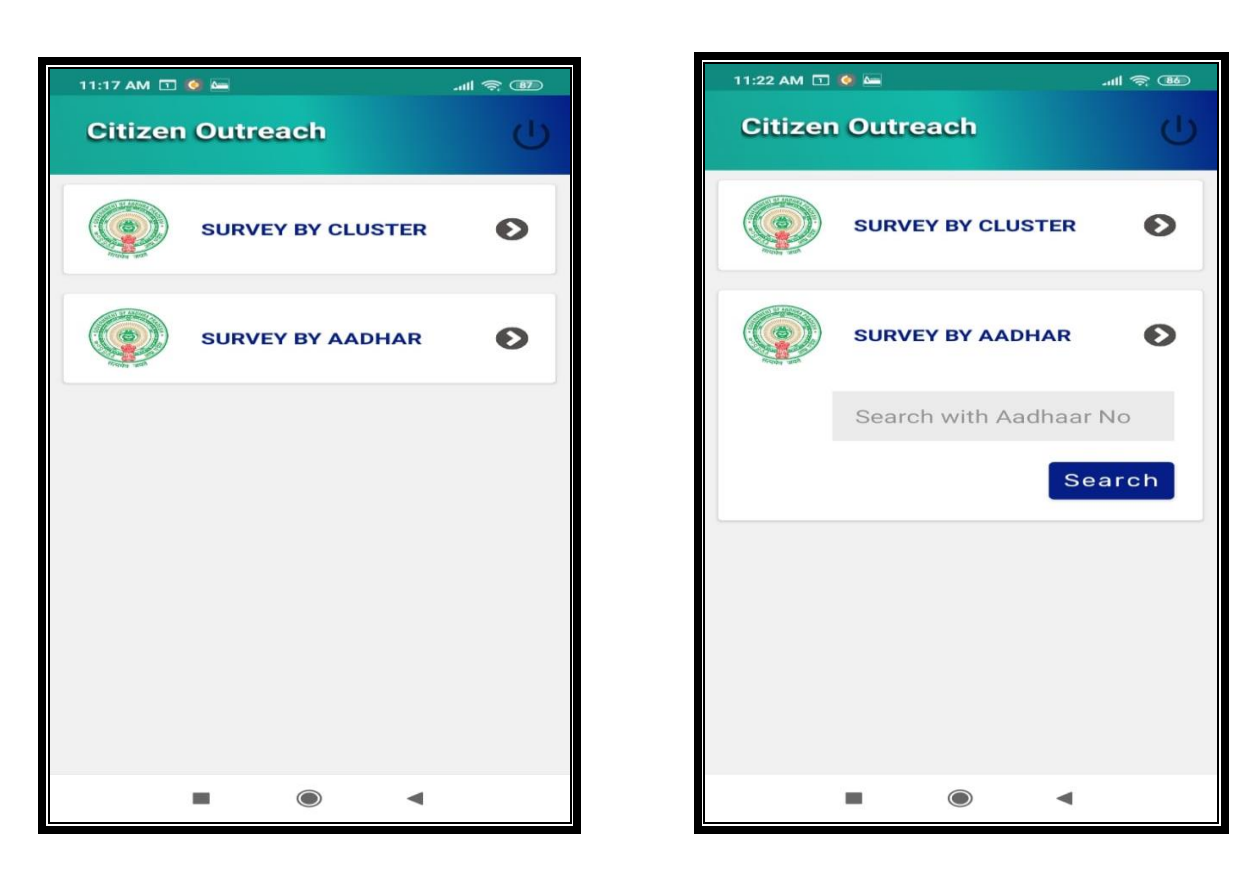

Click on "Select Cluster"

| 11:17 AM 🗔 🔇 🖴 |        | .atl 📚 32 |
|----------------|--------|-----------|
| Citizen Outro  | С<br>U |           |
| Select Cluster | Select | •         |
|                |        |           |
|                |        |           |
|                |        |           |
|                |        |           |
|                |        |           |
| =              | ٢      | •         |

After the selection application shows the list of beneficiaries the user needs to select the name to whom they need to do the survey.

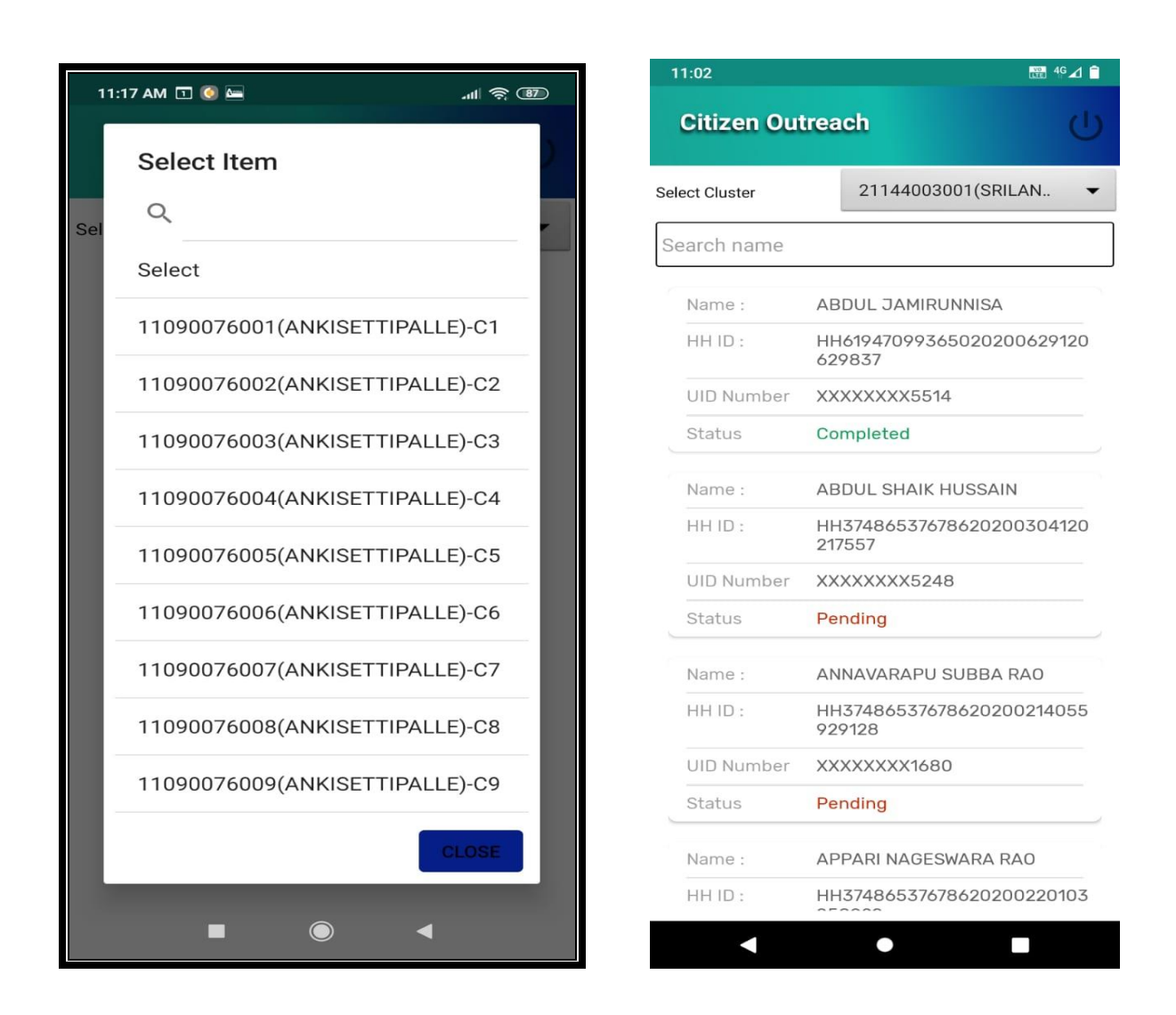

After the selection of a particular name application will show the list of Households in that cluster.

Click on pending.

 $\geq$ After selection application shows a list of questions as shown below the screen.

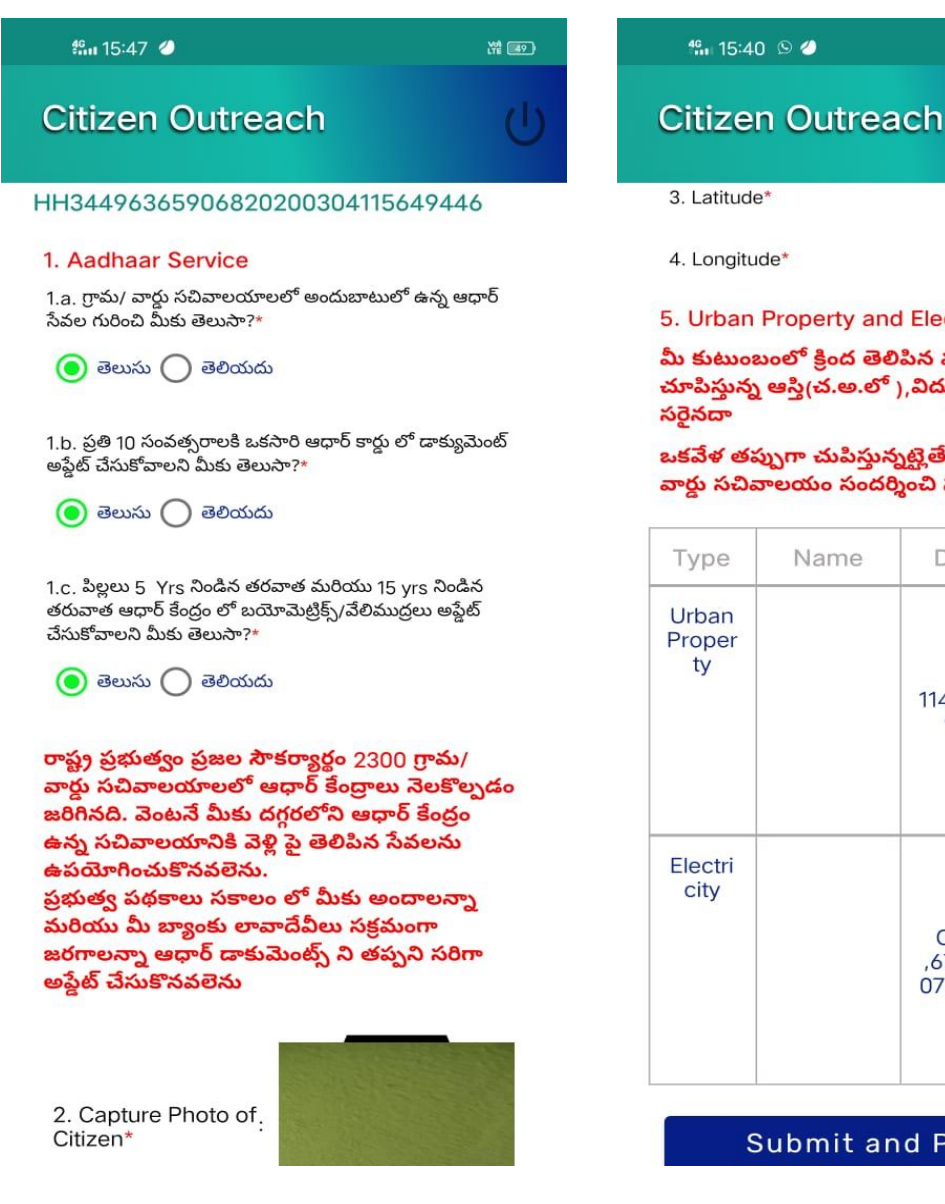

16.4741871

80.7027835

X# (50)

5. Urban Property and Electricity Meter

మీ కుటుంబంలో క్రింద తెలిపిన వ్యక్తి / వ్యక్తుల పేరున చూపిస్తున్న ఆస్తి(చ.అ.లో ),విద్యుత్ వివరములు

ఒకవేళ తప్పుగా చుపిస్తున్నట్లైతే మీ దగ్గరలో ఉన్న వార్డు సచివాలయం సందర్శించి సరిచేసుకోగలరు

| Туре                  | Name | Details                         | Status                            |  |
|-----------------------|------|---------------------------------|-----------------------------------|--|
| Urban<br>Proper<br>ty |      | 114400158<br>9,678              | ు అవు<br>ను<br>() <sup>,</sup> దు |  |
| Electri<br>city       |      | CPDCL<br>,67111000<br>07949,138 | ు <sup>అవు</sup><br>ను            |  |

Submit and Proceed

After that user needs to capture a photo of the citizen. If any EKYC pending for any family member in the household they need to complete to EKYC the option will visible like below.

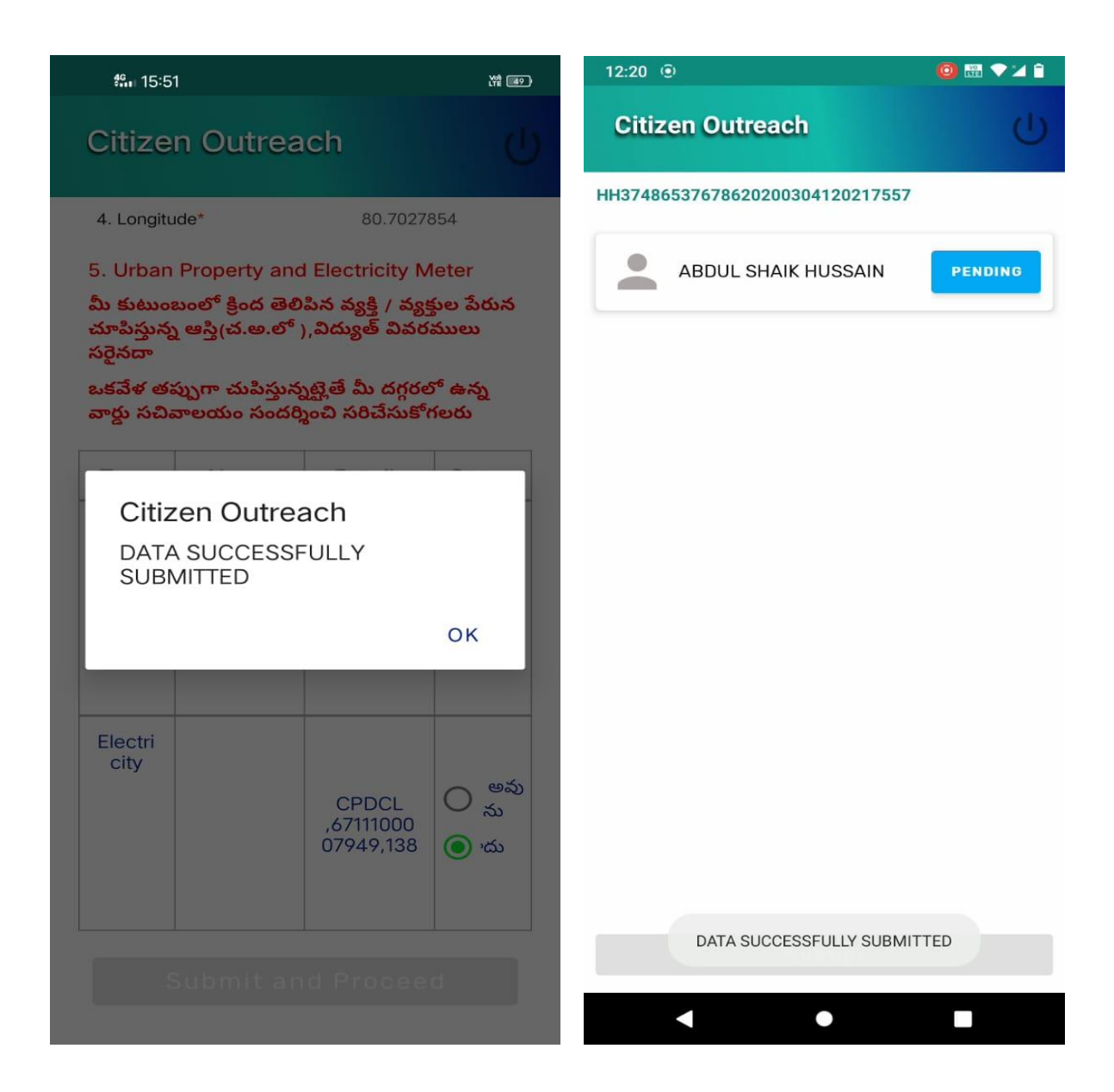

- Now they need to complete the EKYC as mentioned below. If the member is available then complete the EKYC.
- If the member is not available for the EKYC select the appropriate reason from the dropdown 4A.

| 12:20 💿                                          | 0 🖾 🗸 🖬 🌘         | 12:20 💿             |                                    |                                   | 🧕 🔛 💎 🔟 📋          |
|--------------------------------------------------|-------------------|---------------------|------------------------------------|-----------------------------------|--------------------|
| Citizen Outreach                                 | Ċ                 | Citizen Ou          | ıtreach                            |                                   |                    |
| HH37486537678620200304120217557                  |                   | HH3748653767        | 862020030                          | 4120217557                        | ,                  |
| Name : ABDUL SHAIK HUSS                          | AIN               | Name :              | ABDUL S                            | SHAIK HUS                         | SAIN               |
| UID Number 265215436604                          |                   | UID Number          | 2652154                            | 36604                             |                    |
| 4. EKYC చేయడానికి వ్యక్తి అందుబాటులో ఉన్నారా?.   |                   | 4. EKYC చేయడాని     | )కి వ్యక్తి అందుబా                 | టులో ఉన్నారా?.                    |                    |
| 🧿 ఉన్నారు 🔘 లేరు                                 |                   | 💿 ఉన్నారు 🤇         | )                                  |                                   |                    |
| 4.A ఒకవేళ వ్యక్తి అందుబాటులో లేనట్లయితే, ఒక కారణ | శాన్ని ఎంచుకోండి. | 4.A ఒకవేళ వ్యక్తి ఆ | ందుబాటులో లేన                      | స్ట్రయితే, ఒక కార                 | ణాన్ని ఎంచుకోండి.  |
| SELECT                                           | T.                |                     |                                    |                                   |                    |
| GLEEOT                                           |                   | Cap                 | oture citizen                      | authentica                        | tion               |
| 5. మొబైల్ నంబర్ ను నమోదు చేయండి*<br>ఇందర్గంండి   |                   | information under G | tion for all gove<br>rama/Ward sac | rment related s<br>hivalayam, Gov | chemes<br>t of AP. |
| 7997588520                                       | *                 | BIO                 | IRIS                               | FACE                              | OTP                |
| Proceed                                          |                   |                     | Proc                               | LKTO                              | LKTO               |
|                                                  |                   |                     |                                    |                                   | _                  |
|                                                  |                   |                     |                                    |                                   |                    |
|                                                  |                   |                     |                                    |                                   |                    |
|                                                  |                   |                     |                                    |                                   |                    |
|                                                  |                   |                     |                                    |                                   |                    |
|                                                  |                   |                     |                                    |                                   |                    |
|                                                  |                   |                     |                                    |                                   |                    |
|                                                  |                   |                     |                                    |                                   |                    |
|                                                  |                   |                     |                                    |                                   |                    |
|                                                  |                   |                     |                                    |                                   |                    |

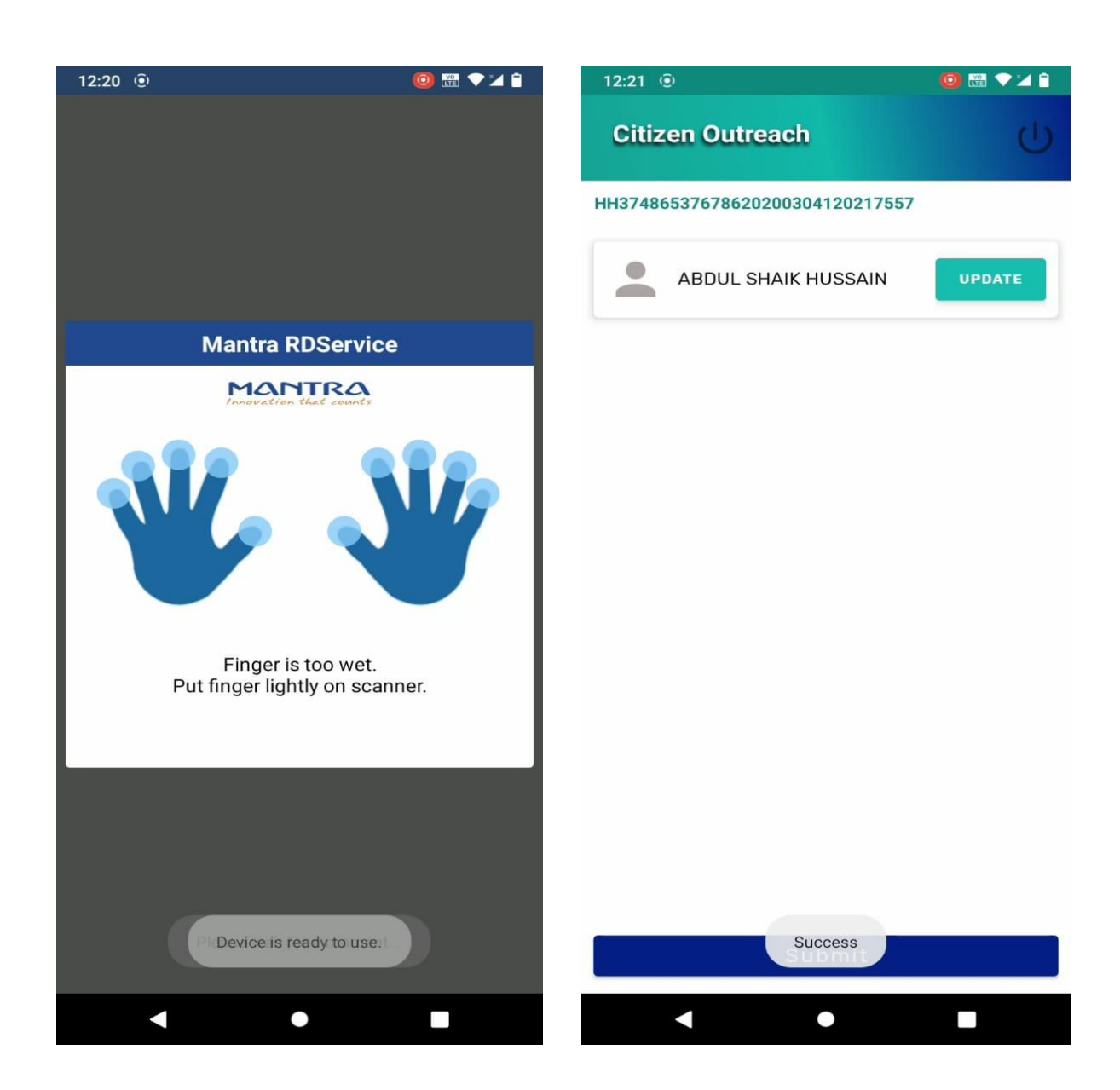

> Click on "Submit" and then the application shows "DATA SUBMITTED SUCCESSFULLY ".

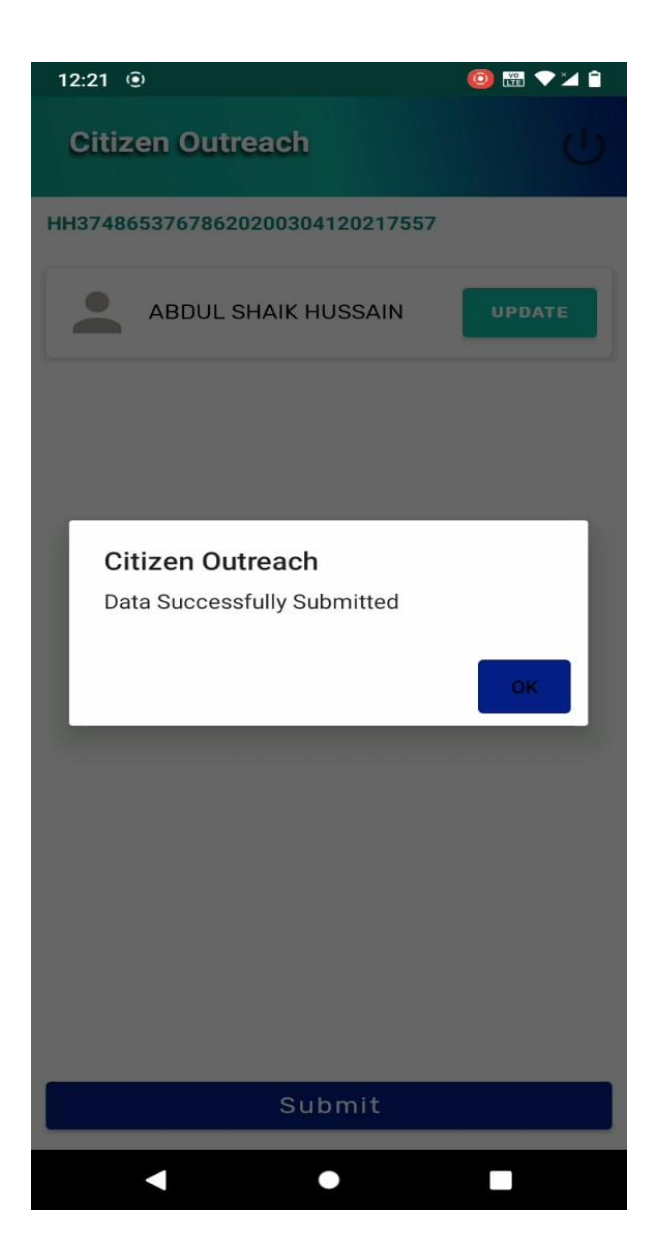

Similarly, users can do a survey by clicking the "SURVEY BY AADHAR" option also.

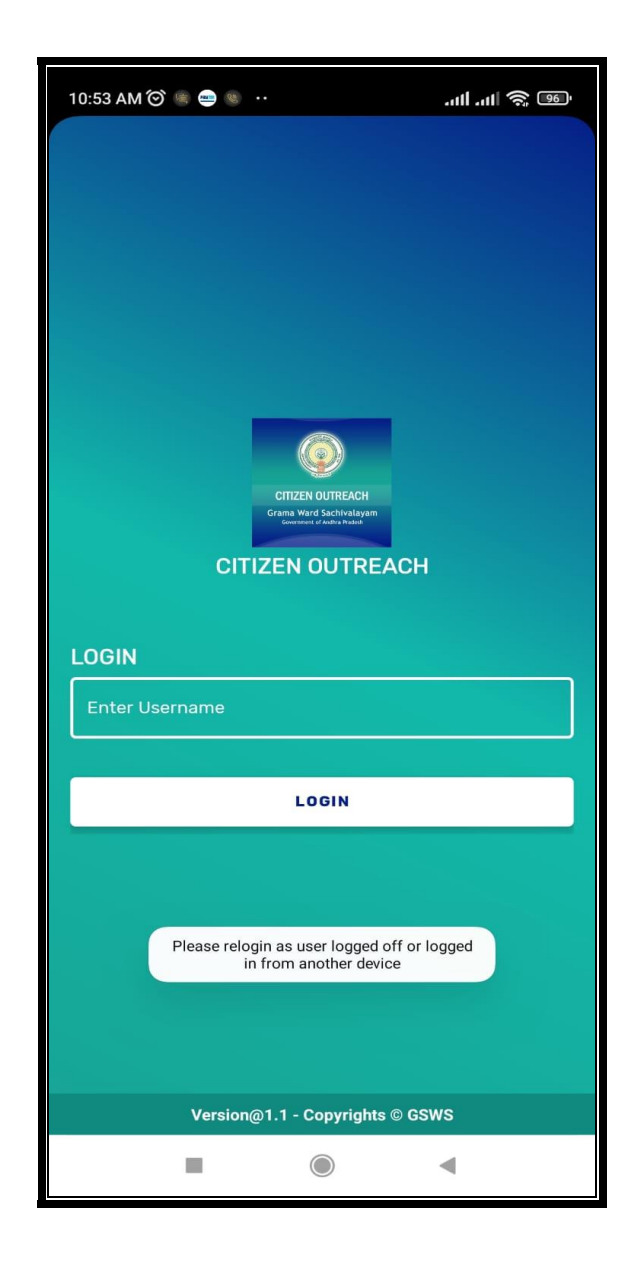

Note: Single user can log into one device at a time if the user tries to login into another device it shows an alert message which is shown in above figure-2.